# Alta de Grupos / Rubros: MENU: Altas > Grupos / Rubros

| 🔀 Salir 👒 Cambiar contraseña 🛛 Notificaciones 🛛 0 | Mensajes 😑 Ayuda                                               |
|---------------------------------------------------|----------------------------------------------------------------|
| Usuario: usuario                                  | INDUSTOCK st .                                                 |
|                                                   | SISTEMA DE CONTROL                                             |
| Altas Gastos Togresos Clientes Ge                 | Stion Ventas Gestion De Compras Mercaderia Listados Onciones   |
|                                                   |                                                                |
|                                                   | .::: ALTA -> GRUPO ::::.                                       |
| Codigo Grupo/rubro *                              | 64                                                             |
| Nombre Grupo/rubro *                              | Barras proteicas                                               |
|                                                   |                                                                |
|                                                   | Guardar                                                        |
|                                                   | LISTADO GRUPOS                                                 |
| Codigo grupo Nomb                                 | re grupo BUSCAR                                                |
|                                                   |                                                                |
| Alta de Marcas / Proveedo                         | res:                                                           |
| MENU: Altas > Proveedor                           |                                                                |
| Callin D. Cambian contraction Natificacian co. 0  | Maratin O Anda                                                 |
| Usuario: usuario                                  |                                                                |
| Local: NEGOCIO 1                                  | SISTEMA DE CONTROL                                             |
|                                                   | DE STOCK Y VENTAS                                              |
| 💿 Altas 🛛 Gastos 🖉 Ingresos Clientes Ges          | stion Ventas Gestion De Compras Mercaderia Listados 🛞 Opciones |
| .::: A                                            | LTA -> PROVEEDOR/MARCAS ::::.                                  |
| Codico Proveedor o marca *                        | 92                                                             |
| Nombre Proveedor o Marca*                         | Mervick-lab                                                    |
| CUIT Proveedor:                                   | (opcional)                                                     |
| Provincia:                                        |                                                                |
| Localidad:                                        |                                                                |
| Codigo Postal:                                    |                                                                |
| Domicilio:                                        |                                                                |
| Telefono:                                         |                                                                |
| Celular/Movil:                                    |                                                                |
| Email:                                            |                                                                |
| Sitio WEB:                                        |                                                                |
| Observaciones / Referencias:                      |                                                                |
|                                                   |                                                                |
|                                                   |                                                                |
|                                                   |                                                                |
|                                                   | Guardar                                                        |
|                                                   |                                                                |

#### Alta de Articulo: Previamente tiene que agregar las marcas y rubros. **MENU**: Altas > Articulo 😰 Salir 🛛 🐁 Cambiar contraseña 🛛 Notificaciones 🚺 Mensajes 🔵 Ayuda OAMANCOICI INDUSTOCK Usuario: usuario Local: NEGOCIO 1 SISTEMA DE CONTROL DE STOCK Y VENTAS Mercaderia Listados O Altas Gastos Ingresos Clientes **Gestion Ventas** Gestion De Compras 🔇 Opciones Listas de precios .::: ALTA -> ARTICULO ::::. El articulo no existe, Puede proceder Codigo Articulo \* 798115260244 Grupo \* Barras proteicas Proveedor (Marca)\* Mervick-lab Nombre Art.\* Frambuesa Descripcion \* Barras proteicas Mervick-lab - Frambueza Observaciones: Precio Costo: \* 8 PRECIO EN KIOSCO: \* 20 PRECIO PARA LLEVAR: 18 PRECIO 3: 17 PRECIO 4: 16 Lista: PRECIO 5: 15 Alerta Stock \* 2 Agregar

## Alta Condiciones de pago:

Sirven para discriminar las formas de pago en las ventas.

MENU: Altas > Condiciones de pago

| Usuario:<br>Local: NE | & Cambiar d<br>USUARIO<br>EGOCIO 1 | ontraseña 🛛           | lotificacione                                            | s 🚺 Mensajes 🅤 / | Ayuda<br>IND<br>SISTEM<br>DE ST | USTO<br>MA DE COM<br>OCK Y VE | OCK<br>NTROL<br>NTAS | DAMANOVICH 26 |
|-----------------------|------------------------------------|-----------------------|----------------------------------------------------------|------------------|---------------------------------|-------------------------------|----------------------|---------------|
| 🔞 Altas               | Gastos                             | Ingresos              | Clientes                                                 | Gestion Ventas   | Gestion De Compras              | Mercaderia                    | Listados             | 📀 Opciones    |
|                       |                                    | Co<br>Non<br>Observac | digo * 0<br>Tipo * efec<br>nbre * <u>Efect</u><br>iones: | tivo             | NDICIONES DE P                  | AGO :::::                     |                      | BANELCO       |
| _                     |                                    |                       |                                                          |                  | Agregar                         |                               |                      |               |

**Alta** Vendedores: Cada vendedor pertenecerá a un negocio. Si el mismo vendedor está en varios negocios, tendrá que agregarlo para tantos negocios posea.

#### **MENU**: Altas > Vendedor

| Salir Salir Cambiar contraseña No<br>Usuario: usuario<br>Local: NEGOCIO 1 | itificaciones 🧕 Mensajes 🅤 A   | Ayuda<br>IND<br>SISTEM<br>DE ST | USTO<br>MA DE CON<br>OCK Y VEI | CK<br>ITROL<br>NTAS | DAMAROVICH | 8 |
|---------------------------------------------------------------------------|--------------------------------|---------------------------------|--------------------------------|---------------------|------------|---|
| 💿 Altas 🛛 Gastos 🔹 Ingresos                                               | Clientes Gestion Ventas        | Gestion De Compras              | Mercaderia                     | Listados            | 🛞 Opciones |   |
|                                                                           | ALT                            | A VENDEDOR                      |                                |                     |            |   |
| Local: NEGOCIO 1 ▼ Cod.: 1                                                | Vendedor : <u>carlos perez</u> | z<br>Agregar                    |                                |                     |            |   |
|                                                                           | LISTADO                        | DE VENDEDORE                    | S                              |                     |            |   |
| Accion Cod. Vend. Vendedor                                                | 1                              | Local/Negocio                   |                                |                     |            |   |
|                                                                           |                                | No hay datos                    |                                |                     |            |   |
|                                                                           |                                |                                 |                                |                     |            |   |

Alta de Clientes: Cada cliente tendrá asignada una "Lista de precios", la cual se establece cuando se da de "Alta" el Artículo. Para luego realizar la Facturación del producto con el precio correspondiente al "Cliente"

#### **MENU**: Altas > Cliente

|                              | ALTA -> CLIENTE ::::.           |  |
|------------------------------|---------------------------------|--|
| Tipo cliente *               | Cliente •                       |  |
| Lista de precio *            | PRECIO 3                        |  |
| Nombre *                     | Roberto                         |  |
| Apellido *                   | Gomez                           |  |
| O No                         | o existe el DNI, Puede proceder |  |
| Nro. Doc *                   | 123456789                       |  |
| Fecha de nacimiento *        | DD-MM-AAAA                      |  |
| Provincia:                   |                                 |  |
| Localidad:                   |                                 |  |
| CP:                          |                                 |  |
| Domicilio:                   |                                 |  |
| Telefono:                    |                                 |  |
| Celular/Movil:               |                                 |  |
| Email:                       |                                 |  |
| Twitter:                     |                                 |  |
| Facebook:                    |                                 |  |
| Observaciones / Referencias: |                                 |  |
|                              | Guardar                         |  |

# Gestión de Compras (para incrementar el stock del producto):

## **MENU**: Gestión de compras > Facturación

Paso 1: Agregar los productos de la compra o el Stock inicial

| Salir Salir Cambia<br>Usuario: usuario<br>Local: NEGOCIO | contraseña N<br>Desea agregar TEMPORA<br>1<br>Ingresos | ALMENTE el Articulo ?                                                                                     | Cancelar<br>Listados                              | DAMANOVICH    |
|----------------------------------------------------------|--------------------------------------------------------|----------------------------------------------------------------------------------------------------|---------------------------------------------------|---------------|
| Nro. Interno: 2<br>Fecha Ingreso: 26<br>Tipo comprobante | -11-2015 Fecha factura: 26-11-2015<br>Stock Inicial    | Numero de comprobante:<br>Proveedor:<br>Codigo Proveedor: 92<br>Nombre del Proveedor: Mervick-la<br>CUIT: | ab                                                |               |
| Articulo: 7981152<br>798115260244                        | Descripcion<br>Barras proteicas Mervick-lab - Framb    | P. Costo<br>Buesa 8.00                                                                                    | % Desc.     Cantidad       0     10       4     4 | (+)<br>③<br>5 |
|                                                          |                                                        |                                                                                                    |                                                   |               |

### Paso 2: Finalizar la "compra"

| Usuario<br>Local: N | : usuario<br>NEGOCIO 1                   |                                         |                                                                                 | NDUS<br>STEMA I<br>E STOCI |                | CK<br>TROL<br>TAS | DAN   | ANOWCH | 8     |
|---------------------|------------------------------------------|-----------------------------------------|---------------------------------------------------------------------------------|----------------------------|----------------|-------------------|-------|--------|-------|
| ( Alta<br>Nro. In   | s Gastos Ingre                           | esos Clientes Gestion Ve                | Numero de comprobante                                                           | pras Mer                   | caderia        | Listados          | 📀 Оре | ciones |       |
| Fecha I<br>Tipo co  | Ingreso: 26-11-201<br>mprobante: Stock I | 5 Fecha factura: 26-11-2015             | Proveedor:<br>Codigo Proveedor: <u>92</u><br>Nombre del Proveedor: [<br>CUIT: [ | Mervick-lab                |                |                   |       |        |       |
| Articulo            | Articulo                                 | Buscar<br>Articulo no e:<br>Descripcion | xistente <u>Clic aquí para A</u>                                                | gregar Arti                | culo<br>% Desc | KG                |       | Cant   | Manto |
| [×]                 | 798115260244                             | Barras proteicas Mervick-lab            | - Frambuesa                                                                     | 8.00                       | 0              | 10                |       | 10     | \$80  |
|                     |                                          |                                         |                                                                                 |                            | 1.<br>Table    | SUB TO            | OTAL: | 10     | \$80  |
|                     |                                          |                                         |                                                                                 |                            | IVA            |                   | %0    |        | \$0   |
|                     |                                          |                                         |                                                                                 |                            | DES            | SCUENTO           | %0    |        | \$0   |
|                     |                                          |                                         |                                                                                 |                            | EN             | /IO               | \$ 0  |        |       |
|                     |                                          |                                         |                                                                                 |                            | TOT            | FAL               | 80    |        |       |
|                     |                                          | Clic -                                  | FINALIZAR COMPRA                                                                |                            | , <u>.</u>     |                   |       |        |       |

# **Consultar Stock (para corroborar el ingreso de mercadería)**:

**MENU**: Mercadería > Consulta de Stock general

| Salir Salir Cambiar contraseña O Notificac<br>Usuario: usuario<br>Local: NEGOCIO 1 | iones 🚺 Mensajes 🍚 Ayuda                                            | SISTEMA D<br>DE STOCK | E CONTROL<br>Y VENTAS                           | DAMANOVICH 66    |
|------------------------------------------------------------------------------------|---------------------------------------------------------------------|-----------------------|-------------------------------------------------|------------------|
| 💿 Altas Gastos Ingresos Cliente                                                    | s Gestion Ventas Gestion De (                                       | Compras Merc          | aderia Listados                                 | 🛞 Opciones       |
|                                                                                    | CONSULTAS DE                                                        | STOCK                 |                                                 |                  |
| Suscar Store                                                                       | ock                                                                 |                       |                                                 |                  |
| Articulo<br>K Eliminar Filtro<br>Cod. Art. 798115260244                            | Seleccionar: Todos                                                  | •                     | LOCAL<br>X Eliminar Filtro<br>Seleccionar: NEGO | <u>ao 1 •</u>    |
| Stock Menor a: Incluir articulos con stock en cero: Si  No                         | Bajos de Stock<br>Bajos de stock Todos<br>Agrupar por Cod. Articulo |                       | GRUPO                                           |                  |
| Habilitar Edicion Stock                                                            | Filas a mostrar<br>Cantidad:                                        |                       | Seleccionar: Todos                              |                  |
|                                                                                    | 3 Buscar                                                            |                       |                                                 |                  |
| Local Cod. Art.                                                                    |                                                                     | Stock                 | PC SubTotal PC                                  | PV SubTotal PV   |
| NEGOCIO 1 798115260244 Barras protei                                               | cas Mervick-lab - Frambuesa                                         | 10                    | \$8,00 \$80,00                                  | \$20,00 \$200,00 |
|                                                                                    |                                                                     | 10                    | \$80                                            | \$200            |

## Vender (facturar) Producto/s: (Disminuye el stock y aumentan las ganancias)

**MENU**: Gestión de ventas > Facturación

- <u>Paso 1 (Cod. vendedor)</u>: ingresar el Nro de vendedor y luego la tecla ENTER (El cursor pasará al campo de selección de "Cliente"). Si no quiere ingresar un vendedor, ingresar el número **0** (cero)
- Paso 2 (Cliente): ingresar el cliente y seleccionarlo de la lista (El cursor pasará al campo "Tipo de venta"). Si no quiere asignar un cliente a la venta, presione la tecla ENTER
- <u>Paso 3 (Tipo de venta)</u>: Para una venta ingresar la letra "V" (C: cuenta\_corriente; S: señas; D: devoluciones ) y luego la tecla "ENTER" (El cursor pasará al campo "Articulo").
- Paso 4 (Artículo):
  - o Lector de código de barras: Solo pasar el Lector
  - Teclado: Ingresar el "Código" del artículo y presionar la tecla ENTER
  - Más de un mismo producto en la venta: Si el cliente compra más de un mismo producto (ej: 5 Atados de Marlboro), cambie la cantidad y luego ingrese el código de articulo (o lea el código del producto con el lector de códigos de barras).

| Salir Salir Cambiar contraseña Notificaciones 0 Me<br>Usuario: usuario<br>Local: NEGOCIO 1 | Ayuda                                                                                                    |
|--------------------------------------------------------------------------------------------|----------------------------------------------------------------------------------------------------|
| 🔞 Altas Gastos Ingresos Clientes Gestio                                                    | n Ventas Gestion De Compras Mercaderia Listados 🛞 Opciones                                                                                                    |
| IMPORTANTE: PARA GESTIONAR UNA SER<br>VENTAS > FACTURACION                                 | NA EXISTENTE: <u>CLIC AQUI</u> Ó PRESIONE <b>F8</b>                                                                                                    |
| Número: 1                                                                                  | Cliente: Signo: + y Enter> Agregar Cliente                                                                                                    |
| Fecha: 26-11-2015<br>Cod. Vend: 1 carlos perez<br>1: cod_vendedor + "Enter"                | Datos del Cliente       [X]         ID Sistema:       1       Nro. Doc.: 123456789         Nombre:       Roberto       Apellido:       Gomez         Domicilio:       Gomez       Tel:       Lista de precio: PRECIO 3 |
| Tipo de venta (V - C - S - D): V                                                           | venta 3: Letra V y luego "Enter"                                                                                                    |
| Articulo<br>79811526024<br>4: Cod. articulo y lueg                                         | Stock Disp. Des. % Cantidad Precio Monto                                                                                                    |
|                                                                                            | OBSERVACIONES                                                                                                    |
|                                                                                            |                                                                                                    |
|                                                                                            | FINALIZAR VENTA - F10                                                                                                    |
|                                                                                            |                                                                                                    |

- Paso 5 (Articulos agregados para la venta): Una vez agregados todos los artículos de la venta, presionar la "Flecha Abajo" (El cursor pasará al campo "Código" de las "Formas de Pago").
- <u>Paso 6 (codigo de forma de pago)</u>: Ingresar el código de forma de pago y luego ENTER (El cursor pasará al campo "Monto" que será calculado automáticamente).
  - Formas de pago: Se usan las primeras 2 letras de cada entidad (Ejemplo de Visa, se usa vi) seguido del número de pagos/cuotas. (Puede ver todas las formas de pago presionando la tecla ? y luego la tecla ENTER. Aquí debajo presentamos algunos ejemplos:
    - **0:** Efectivo
    - vi12: Visa 12 cuotas
    - vi6: visa 6 cuotas
    - ma1: Master card 1 pago
    - ma2: Master card 2 pagos

• Paso 7 (Monto): Como el monto es automático, solo debe ingresar la tecla ENTER.

| Núme            | ero: 1                           |          |           |          | Cliente:                                                            |                |                   | Signo:                           | + y E        | nter   | > Agregar Cli | ente     |
|-----------------|----------------------------------|----------|-----------|----------|---------------------------------------------------------------------|----------------|-------------------|----------------------------------|--------------|--------|---------------|----------|
| Fecha<br>Cod. V | : 27-11-2015<br>Vend: 1 carlos p | erez     |           |          | Datos del Clier<br>ID Sistema: 1<br>Nombre: Rober<br>Domicilio: Gom | te<br>to<br>ez | N<br>Apel<br>Tel: | ro. Doc.: [<br>lido: <u>Gome</u> | 123456)<br>z | 789    |               | D        |
|                 |                                  |          |           |          | Lista de precio                                                     | PRECIO 3       | <u>,</u>          | 12<br>1                          |              | -34    |               |          |
| Tipo d          | e venta (V - C - S - D)          | ): V     |           |          | venta                                                               |                |                   |                                  |              |        |               |          |
| Articu          | 5: FI                            | echa a   | bajo      |          | Stock D                                                             | sp. Des. %     | са<br>1           | ntidad                           |              | 0<br>0 | 0             | [+]      |
|                 | pa                               | ira pas  | ar a "    | forma    | de pago'                                                            |                |                   |                                  |              | L      |               |          |
|                 |                                  |          |           | ARTIC    | ULOS AGREG                                                          | ados para l    | A VE              | NTA                              |              |        |               |          |
| 5               | Cod                              | Articulo | 5 01171 M |          |                                                                     | 0.000          |                   | 96 [                             | )esc.        | Cant.  | Precio        | Monto    |
|                 | 000                              | BEBIDA   | S QUILME  | 25 - AGR | EGADO MESAS                                                         | QUILM          |                   | 0.0                              | 0            | 5      | \$5.00        | \$25.00  |
| 1               | 00000000000                      | VARIOS   | MT BARR   | RAGAN -  | BOMBILLAS TO                                                        | DAS            |                   | 0.0                              | 0            | 3      | \$20.00       | \$60.00  |
| 1               | 00002                            | VARIOS   | FF STAN   | I - PARA | GUITAS                                                              |                |                   | 0.0                              | 0            | 5      | \$4.00        | \$20.00  |
| 1               | 00003                            | VARIOS   | FERN DE   | SANTI -  | FERNET BRAN                                                         | CA MINI        |                   | 0.0                              | 0            | 3      | \$20.00       | \$60.00  |
| 1               | 00004                            | VARIOS   | FERN DE   | SANTIS   | - FERNET BRA                                                        | N MENT MI      |                   | 0.0                              | 0            | 3      | \$18.00       | \$54.00  |
| 1               | 008562007772                     | VARIOS   | PIL MAR   | TIN - PI | LA A23 SONY                                                         |                |                   | 0.0                              | 0            | 2      | \$22.00       | \$44.00  |
| 1               | 022265347409                     | VARIOS   | AUD MAI   | RTIN - M | EMORIA 8GB                                                          | OSHIBA         |                   | 0.0                              | 0            | 1      | \$246.00      | \$246.00 |
|                 | 028400055093                     | SNAK P   | EPSICO -  | LAYS ST  | AX ORIGINAL                                                         |                |                   | 0.0                              | 0            | 5      | \$37.00       | \$185.00 |
| 1               | 038000846854                     | SNAK PI  | EPSICO -  | PRINGL   | ES CHEDAR                                                           |                |                   | 0.0                              | 0            | 3      | \$42.00       | \$126.00 |
| 1               | 039800013200                     | VARIOS   | PIL MAX   | ICO - EN | ERGYZER N2                                                          |                |                   | 0.0                              | 0            | 5      | \$7.00        | \$35.00  |
|                 |                                  | Là.      |           |          |                                                                     |                |                   |                                  |              | 35     | SUB TOTAL:    | \$855    |
|                 |                                  |          |           | 7:м      | onto y lue                                                          | ego "Ente      | r"                |                                  |              | 20     | 16 Å          |          |
| codia           | Description                      | Fo       | rma de pa | igo      |                                                                     |                | IVA               |                                  | %            | 0      | \$0           |          |
| 0               | efectivo                         |          |           | 855      |                                                                     | [+]            | DES               | CUENTO                           | %            | 0      | \$            |          |
| -               |                                  |          |           |          |                                                                     |                | DES               | CUENTO                           | \$0          | í,     |               |          |
|                 |                                  |          |           |          |                                                                     |                | VUE               | LTO                              | 0            |        | 1.5           |          |
|                 |                                  |          |           |          |                                                                     |                |                   |                                  | _            |        |               |          |

855

TOTAL

|       |        | Fo          | rma de pago                                                                            |                | « 0    | ±0            |  |
|-------|--------|-------------|----------------------------------------------------------------------------------------|----------------|--------|---------------|--|
| odigo | De     | escripcion  | Forma de pago IVA Monto B55 F) F) B55 F) B55 F) B55 B55 B55 B55 B55 B55 B55 B55 B55 B5 |                | ~ V    | \$∪<br>       |  |
| D     |        | efectivo    | 855                                                                                    | [+] DESCUENTO  | %0     | \$            |  |
|       |        | Page        | os agregados                                                                           | DESCUENTO      | \$0    |               |  |
| 50    | Codigo | Descripcion | Monto                                                                                  | VUELTO         | 0      | 8 <b>9</b> .5 |  |
| 1     | 0      | efectivo    | \$ 855.00                                                                              | TOTAL          | 855    |               |  |
|       |        |             | Opera                                                                                  |                |        |               |  |
|       |        | 8 (pa:      | so final): Pre                                                                         | esionar la tec | la: F1 | 0             |  |
|       |        |             |                                                                                        | 1.5<br>1.5     |        |               |  |

**Reporte de VENTAS:** Puede ver als ventas del día, semana, mes, bimestre, año...etc. Dependiendo del rango de fechas que usted defina

(por defecto se muestran las ventas de la fecha del día actual)

MENU: Gestión de ventas > Ventas del día

| Salir Salir Cambiar of Usuario: Usuario: Usuario<br>Local: NEGOCIO 1 | ontraseña Notificacione | s 🚺 Mensajes 🔵    | Ayuda<br>IN<br>SIS<br>DE | DUSTOC<br>TEMA DE CONTR<br>STOCK Y VENT | K<br>ROL DAMAN    | <sup>wer</sup> <b>86</b> |  |  |  |
|----------------------------------------------------------------------|-------------------------|-------------------|--------------------------|-----------------------------------------|-------------------|--------------------------|--|--|--|
| 👩 Altas 🛛 Gastos                                                     | Ingresos Clientes       | Gestion Ventas    | Gestion De Compr         | as Mercaderia Li                        | stados 🛛 🛞 Opcio  | nes                      |  |  |  |
|                                                                      |                         | REPO              | RTE DE VENT/             | AS                                      |                   |                          |  |  |  |
| 🔍 Buscar                                                             |                         | 11.000            |                          |                                         |                   |                          |  |  |  |
| Fecha                                                                |                         | FORMA DE PAGO     |                          | -                                       |                   |                          |  |  |  |
| 🖲 Si 🔘 No                                                            |                         | Seleccionar: Todo | s <b>v</b>               |                                         |                   |                          |  |  |  |
| Desde: 17-11-2014                                                    | _   L                   |                   |                          | VE                                      | NDEDOR            |                          |  |  |  |
| Hasta: 127-11-2015                                                   |                         |                   |                          | s                                       | eleccionar: Todos | •                        |  |  |  |
| TIPO DE OPERACION                                                    |                         |                   |                          |                                         | <u>\$</u> 2       |                          |  |  |  |
| Seleccionar: Todos                                                   | •                       |                   |                          |                                         |                   |                          |  |  |  |
|                                                                      |                         |                   |                          |                                         |                   |                          |  |  |  |
|                                                                      |                         |                   | Buscar                   |                                         |                   |                          |  |  |  |
| Acc. Fecha / Hora                                                    | concepto                |                   | Efectivo Ta              | rjeta de crédito                        | Tarjeta de Débito | Negativo                 |  |  |  |
| Q 27-11-2015<br>16:47:38                                             | venta Cod.Interno: 1    | - efectivo        | \$855.00                 |                                         |                   |                          |  |  |  |
|                                                                      | TOTAL                   |                   | \$855,00 \$0             | ),00                                    | \$0,00            | \$0,00                   |  |  |  |
|                                                                      | SALDO                   |                   |                          | \$855,00                                |                   |                          |  |  |  |

Imprimir etiquetas de código de barras: Está optimizado para impresora Brother QL-700. Deberá configurar Chrome con márgenes de 62mm x 29mm MENU: Mercadería > Consulta stock general

| Usuario: u<br>Local: NEO | Cambiar contr<br>suario<br>GOCIO 1 | raseña Notificaciones | 0 Mensajes 🕤    | Ayuda            | INDU<br>SISTEMA<br>DE STOC | STO<br>DE CONT<br>K Y VEN | CK<br>TROL<br>TAS   | DAMANOVE          | ୪୪             |
|--------------------------|------------------------------------|-----------------------|-----------------|------------------|----------------------------|---------------------------|---------------------|-------------------|----------------|
| 🧿 Altas                  | Gastos In                          | ngresos Clientes      | Gestion Ventas  | Gestion De Co    | mpras Me                   | rcaderia                  | Listados 🤇 🔇        | ) Opciones        |                |
| 1                        |                                    |                       | CONSU           | JLTAS DE S       | тоск                       |                           |                     |                   |                |
| 🔍 Buscar                 | Q                                  | Equilibrio Stoc       | k               |                  |                            |                           |                     |                   |                |
| Codigos                  | s de barra (E                      | Del filtro aplicado)  | 3 (Clic         | :)               |                            |                           |                     |                   |                |
| Articulo                 |                                    |                       | PROVEEDOR       | 972              |                            | LOCAL                     | <u>i</u>            |                   |                |
| Cod. Art.:               |                                    |                       | Seleccionar: To | odos             | •                          | Seleco                    | cionar: Todos       | T                 |                |
| Stock                    |                                    |                       | Bajos de Stock  |                  |                            | -                         |                     |                   |                |
| Menor a:                 |                                    |                       | Bajos de sto    | ck 🔍 Todos       |                            |                           |                     |                   |                |
| Incluir articu           | ulos con stock<br>o                | en cero:              | Agrupar por Cod | . Articulo       |                            |                           | liminar Filtro      | 2                 | 2              |
| Habilitar Edic           | ion Stock                          |                       | Filas a mostrar |                  |                            | Seleco                    | ionar: BEBIDAS      |                   | •              |
| 🔘 si 🔍 No                |                                    |                       | Cantidad:       |                  |                            |                           |                     |                   |                |
|                          |                                    |                       |                 | Buscar           |                            | ∠ de                      | imprimi<br>este pro | rán 5 e<br>oducte | etiquetas<br>D |
| Local                    | Cod.                               | Art.                  |                 |                  | Sto                        | ck PC                     | SubTotal PC         | PV                | SubTotal PV    |
| NEGOCIO 1                | 000                                | BEBIDAS QUILMES       | S - AGREGADO ME | SAS QUILM        | 5                          | \$5,00                    | \$25,00             | \$5,00            | \$25,00        |
|                          |                                    |                       |                 |                  | 5                          |                           | \$25                |                   | \$25           |
|                          |                                    |                       | © 2007 Desarro  | llo WEB Aldo Dan | nianovich Inc.             |                           |                     |                   |                |

| <mark>Imprimir</mark><br>Total: <b>5 hoja</b>                          | is de papel                                            |     |
|------------------------------------------------------------------------|--------------------------------------------------------|-----|
| Destino                                                                | Cambiar                                                | 000 |
| Páginas                                                                | <ul> <li>Todo</li> <li>p. ej. 1-5, 8, 11-13</li> </ul> |     |
| Copias                                                                 | 1 + -                                                  | 000 |
| Diseño<br>+ Más op                                                     | Vertical •                                             |     |
| Imprimir utilizando el cuadro de diálogo del<br>sistema (Ctrl+Shift+P) |                                                        |     |
|                                                                        |                                                        |     |
|                                                                        |                                                        |     |